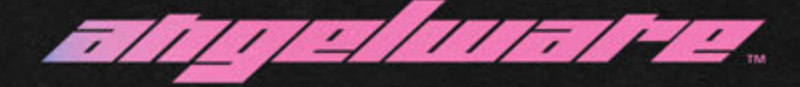

## 004 - TECH PANTS

- Made from scratch in Marvelous Designer
- Retopologized and finalized in Blender
- Textured & Baked in Substance
- Configured in Unity 2019.4.31f1
- 4 different bases (5 variants)
- 2 Texture Sets
- 6 Extra Decals

\*Please note that assets for bases may have a slight scale difference

\*\*Also note that these assets weren't designed for base edits, they may need to be sculpted to fit, but the weight painting should be the same :)

#### LICENSE INFORMATION

This package may not be redistributed in any form. Package sharing, rehosting, etc. breaks this license and is subject to DMCA enforcement. This package also may not be used in any commercial form for monetary gain. This package is intended for use **only** in VRChat. Please read the UniLicense included on the final page of this PDF for more information. Commercial Licenses are seperate and can be purchased at **https://www.angelware.net** and are enforced accordingly.

I work really hard on these assets, and want to continue to make them, so please follow the license!~ <3

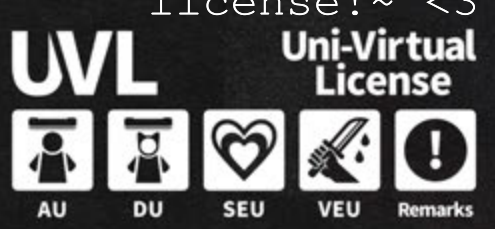

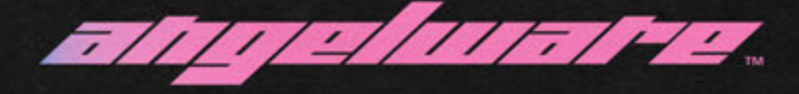

### ZIN BASE

Method 1. - Blender (Recommended) CATs is required

- 0. Import base / open .blend
- 1. Import model via Import > FBX
- 2. Open the side menu (N) and open the 'custom model creation' tab
- 3. Put the Zin Base armature in dropdown 1 & the object in dropdown #2 like below, make sure 'Join Meshes' and 'Remove Zero Bones' are unchecked.

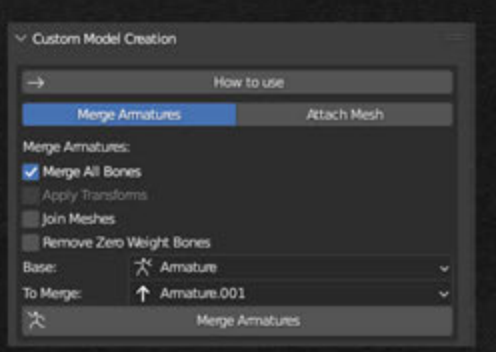

- 4. Merge Armatures by pressing the button
- 5. Done! You can now export FBX back to Unity
- 6. In Unity add the materials by selecting the object and dragging subsequent materials from the ANGELWARE\MATERIALS\ folder

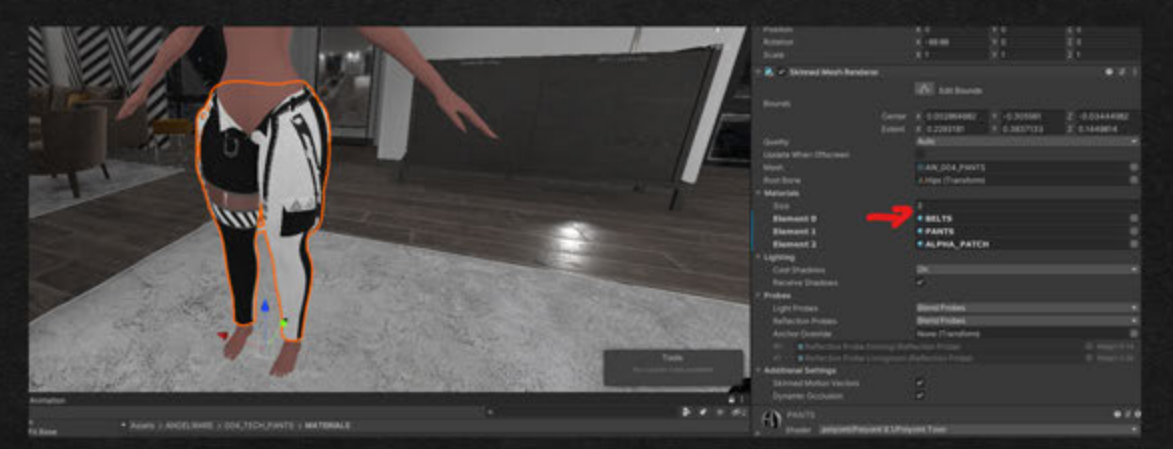

\*Please note, if the model is not to scale, please scale it to match the armature / base. If you are using an edited version, some sculpting may be necessary, but the weightpainting should generally be the same

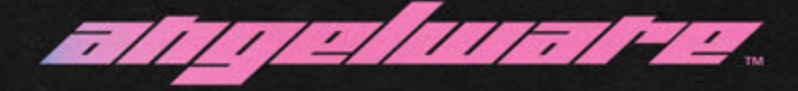

#### ZIN BASE

- 7. I recommend adding rotation constraints to the following bones for the best results, along with physbones copying my properties. I also have included a .prefab file in the ANGELWARE\PREFABS\ folder with examples of each.
  - a. Find the bone and select it in the heirarchy.

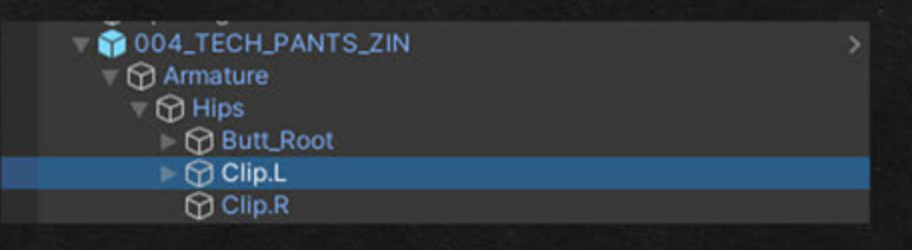

b. For rotation constraints, add the component, then add the transform, then press the activate button. It needs to be done in this order or it will not work.

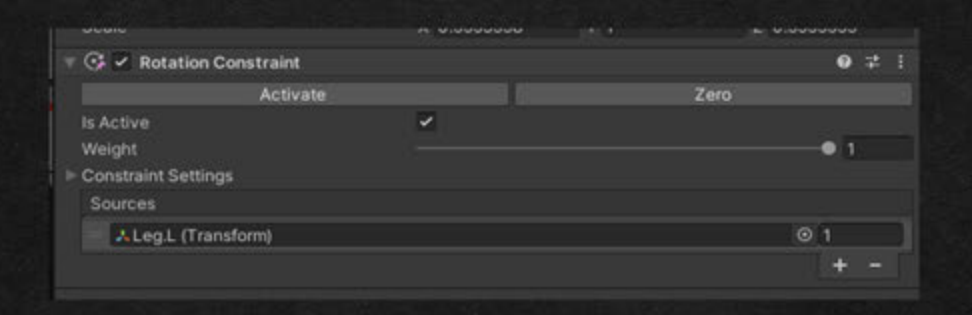

- c. Constraints should be set as follows: - Clip.L (or R) to Leg.L, with a weight of 1 - Strap.L (or R) to Leg.L, with a
  - weight of 0.6

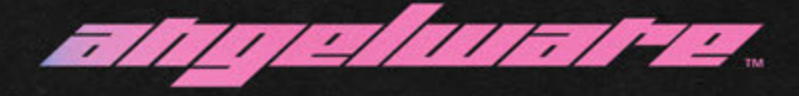

## ZIN BASE

d. Physbones will be on only the 'Strap'
Bones. Add the component and copy the
values below for both Strap.L and
Strap.R:

| 🔻 💽 🗹 VRC Phys Bone (Script)                                            |                                                      |                                     |                 | 0 2 : |
|-------------------------------------------------------------------------|------------------------------------------------------|-------------------------------------|-----------------|-------|
| Transforms                                                              |                                                      |                                     |                 |       |
| Root Transform                                                          | None (Transform)                                     |                                     |                 | ٥     |
|                                                                         |                                                      |                                     |                 |       |
| Size                                                                    | 0                                                    |                                     |                 |       |
| Endpoint Position                                                       | X 0                                                  | Y 0.01                              | Z 0             |       |
| Multi Child Type                                                        | Ignore                                               |                                     |                 |       |
| Forces                                                                  |                                                      |                                     |                 |       |
| Integration Type                                                        | Simplified                                           |                                     |                 |       |
| Pull                                                                    | •                                                    |                                     | 0.04            | 7 C   |
| Spring                                                                  |                                                      |                                     | 0.13            | 4 C   |
| Gravity                                                                 |                                                      | •                                   | 0.05            | С     |
| Gravity Falloff                                                         | •                                                    |                                     | 0               | С     |
| Immobile Type                                                           | All Motion                                           |                                     |                 | •     |
| Immobile                                                                | •                                                    |                                     | o               | С     |
| Limits                                                                  |                                                      |                                     |                 |       |
| Limit Type                                                              | None                                                 |                                     |                 | •     |
| Collision                                                               |                                                      |                                     |                 |       |
| Radius                                                                  | 0                                                    |                                     |                 | С     |
| Allow Collision                                                         | 2                                                    |                                     |                 |       |
|                                                                         |                                                      |                                     |                 |       |
| Size                                                                    | 0                                                    |                                     |                 |       |
| Grab & Pose                                                             |                                                      |                                     |                 |       |
| Allow Grabbing                                                          | 2                                                    |                                     |                 |       |
| Allow Posing                                                            | 2                                                    |                                     |                 |       |
| Grab Movement                                                           |                                                      | •                                   |                 | 0.5   |
| Max Stretch                                                             | •                                                    |                                     | — o             | С     |
| Options                                                                 |                                                      |                                     |                 |       |
| Parameter                                                               |                                                      |                                     |                 |       |
| Several parameters are created us                                       | ing the keyname provided                             |                                     |                 |       |
| (parameter)_IsGrabbed<br>[Bool] Are the bones currently bei             | ng grabbed.                                          |                                     |                 |       |
| (parameter)_Angle<br>[Float] 0-1 value representing the                 | 180 angle any end bone is                            | s from its original rest            |                 |       |
| (parameter)_Stretch<br>(Float) 0-1 value on how close the               | bones are to their maxim                             | um stretch length.                  |                 |       |
| It's not necessary to use a synced<br>parameters are already updated or | parameter as defined by<br>1 both the local and remo | the VRCExpressionPa<br>te machines. | rameters object |       |
| Is Animated                                                             |                                                      |                                     |                 |       |
| ▶ Gizmos                                                                |                                                      |                                     |                 |       |

8. Finished! Everything should work properly, join the Discord @ discord.angelware.net for more help!

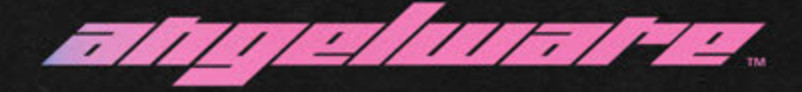

## PANDA'S BASE

Method 1. - Blender (Recommended) CATs is required

- 0. Import base / open .blend
- 1. Import model via Import > FBX\*
- 2. Open the side menu (N) and open the 'custom model creation' tab
- 3. Put the Panda base armature in dropdown 1 & the object in dropdown #2 like below, make sure 'Join Meshes' and 'Remove Zero Bones' are unchecked.

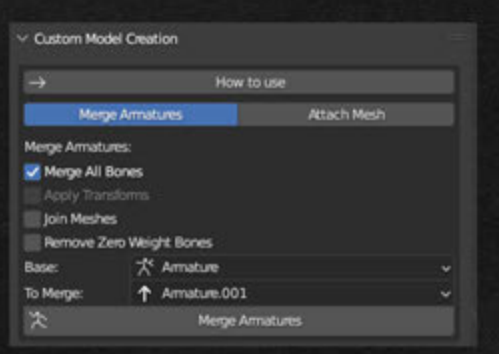

- 4. Merge Armatures by pressing the button
- 5. Done! You can now export FBX back to Unity
- 6. In Unity add the materials by selecting the object and dragging subsequent materials from the ANGELWARE\MATERIALS\ folder

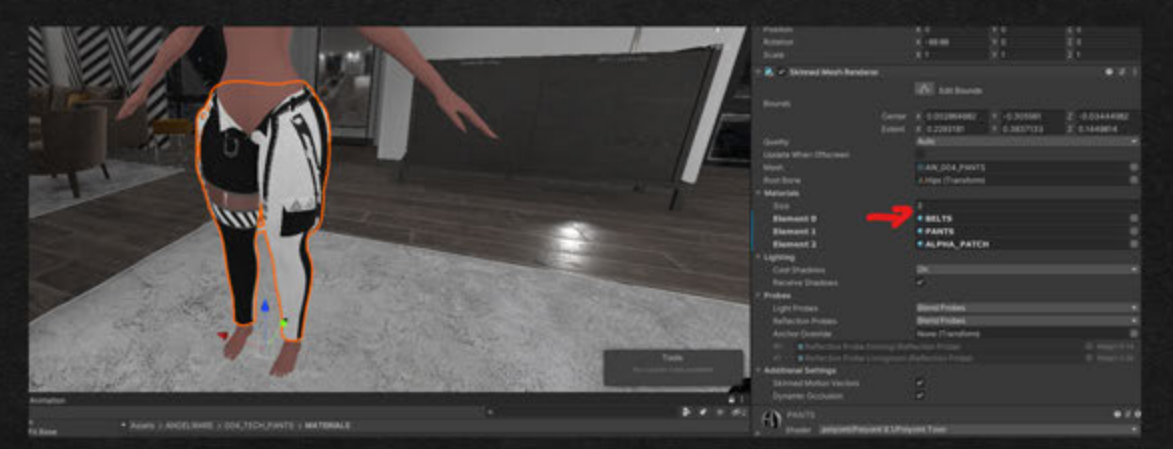

\*Please note, if the model is not to scale, please scale it to match the armature / base. If you are using an edited version, some sculpting may be necessary, but the weightpainting should generally be the same

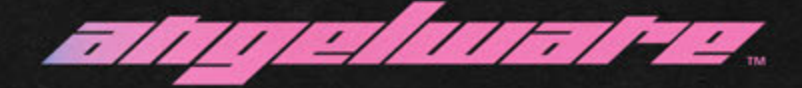

## PANDA'S BASE

- 7. I recommend adding rotation constraints to the following bones for the best results, along with physbones copying my properties. I also have included a .prefab file in the ANGELWARE\PREFABS\ folder with examples of each.
  - a. Find the bone and select it in the heirarchy.

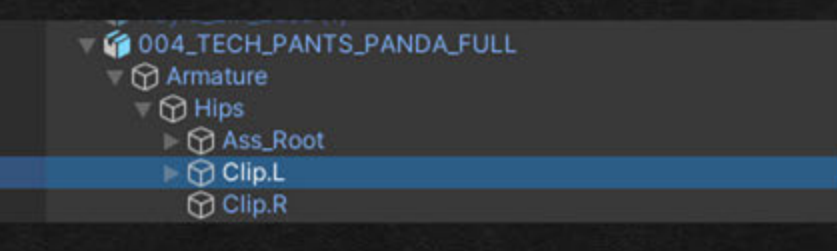

b. For rotation constraints, add the component, then add the transform, then press the activate button. It needs to be done in this order or it will not work.

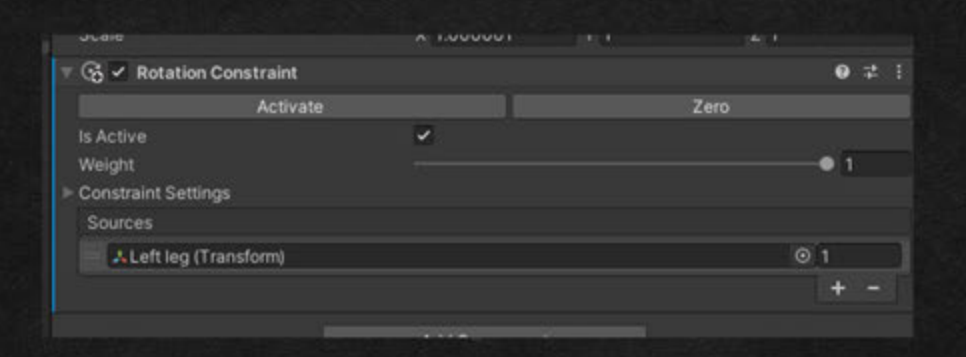

- c. Constraints should be set as follows: - Clip.L (or R) to Left leg, with a weight of 1
  - Strap.L (or R) to Left leg, with a weight of 0.6

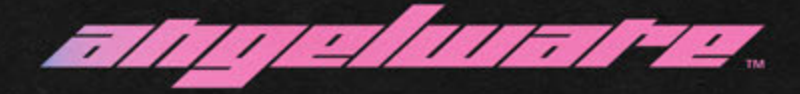

# PANDA'S BASE

d. Physbones will be on only the 'Strap'
Bones. Add the component and copy the
values below for both Strap.L and
Strap.R:

| 🔻 💽 🖉 VRC Phys Bone (Script)                                       |                                                  |                                             | 0                   | # : |
|--------------------------------------------------------------------|--------------------------------------------------|---------------------------------------------|---------------------|-----|
| Transforms                                                         |                                                  |                                             |                     |     |
| Root Transform                                                     | None (Transf                                     | (orm)                                       |                     |     |
|                                                                    |                                                  |                                             |                     |     |
| Size                                                               | 0                                                |                                             |                     |     |
| Endpoint Position                                                  | X 0                                              | Y 0.01                                      | Z 0                 |     |
| Multi Child Type                                                   | Ignore                                           |                                             |                     |     |
| Forces                                                             |                                                  |                                             |                     |     |
| Integration Type                                                   | Simplified                                       |                                             |                     |     |
| Pull                                                               | •                                                |                                             | 0.047               | С   |
| Spring                                                             | •                                                |                                             | 0.134               | С   |
| Gravity                                                            |                                                  | •                                           | 0.05                | C   |
| Gravity Falloff                                                    | •                                                |                                             | 0                   | C   |
| Immobile Type                                                      | All Motion                                       |                                             |                     |     |
| Immobile                                                           | •                                                |                                             | 0                   | С   |
| Limits                                                             |                                                  |                                             |                     |     |
| Limit Type                                                         | None                                             |                                             |                     |     |
| Collision                                                          |                                                  |                                             |                     |     |
| Radius                                                             | 0                                                |                                             |                     | С   |
| Allow Collision                                                    | 2                                                |                                             |                     |     |
|                                                                    |                                                  |                                             |                     |     |
| Size                                                               | 0                                                |                                             |                     |     |
| Grab & Pose                                                        |                                                  |                                             |                     |     |
| Allow Grabbing                                                     | ~                                                |                                             |                     |     |
| Allow Posing                                                       | 2                                                |                                             |                     |     |
| Grab Movement                                                      |                                                  | •                                           |                     | ).5 |
| Max Stretch                                                        | •                                                |                                             | 0                   | С   |
| Options                                                            |                                                  |                                             |                     |     |
| Parameter                                                          |                                                  |                                             |                     |     |
| Several parameters are created                                     | using the keyname pr                             |                                             |                     |     |
| (parameter)_IsGrabbed<br>[Bool] Are the bones currently t          | being grabbed.                                   |                                             |                     |     |
| (parameter)_Angle<br>[Float] 0-1 value representing ti             | he 180 angle any end                             | bone is from its original i                 | est position.       |     |
| (parameter)_Stretch<br>[Float] 0-1 value on how close t            | he bones are to their                            | maximum stretch length                      |                     |     |
| It's not necessary to use a sync<br>parameters are already updated | ed parameter as defin<br>I on both the local and | ed by the VRCExpressio<br>Fremote machines. | nParameters object. |     |
| Is Animated                                                        |                                                  |                                             |                     |     |
| ▶ Gizmos                                                           |                                                  |                                             |                     |     |

8. Finished! Everything should work properly, join the Discord @ discord.angelware.net for more help!

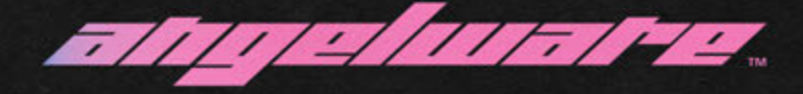

## TORIBASE

Method 1. - Blender (Recommended) CATs is required

- 0. Import base / open .blend
- 1. Import model via Import > FBX
- 2. Open the side menu (N) and open the 'custom model creation' tab
- 3. Put the Toribase armature in dropdown 1 & the object in dropdown #2 like below, make sure 'Join Meshes' and 'Remove Zero Bones' are unchecked.

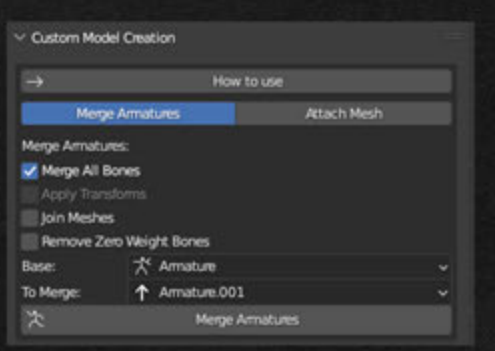

- 4. Merge Armatures by pressing the button
- 5. Done! You can now export FBX back to Unity
- 6. In Unity add the materials by selecting the object and dragging subsequent materials from the ANGELWARE\MATERIALS\ folder

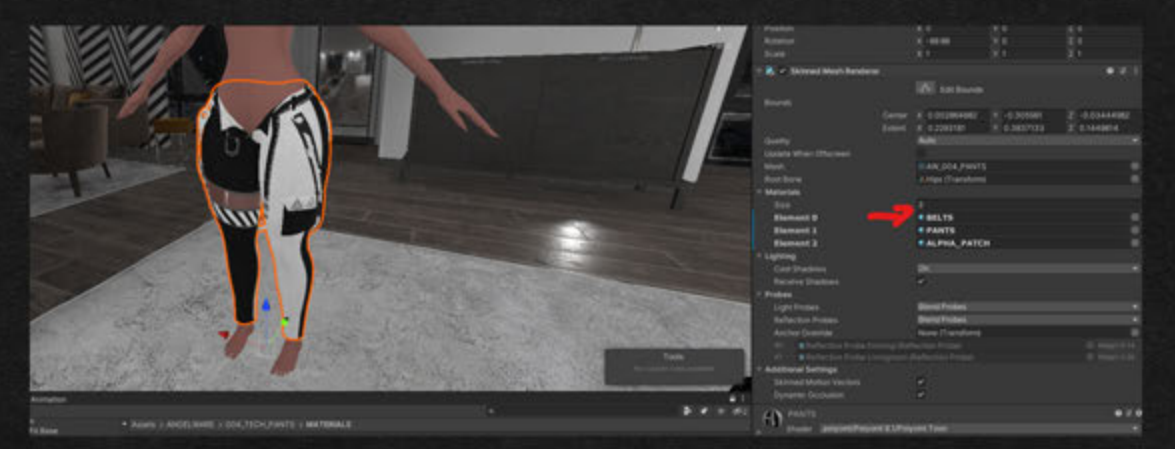

\*Please note, if the model is not to scale, please scale it to match the armature / base. If you are using an edited version, some sculpting may be necessary, but the weightpainting should generally be the same

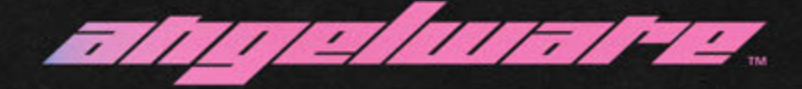

#### TORIBASE

- 7. I recommend adding rotation constraints to the following bones for the best results, along with physbones copying my properties. I also have included a .prefab file in the ANGELWARE\PREFABS\ folder with examples of each.
  - a. Find the bone and select it in the heirarchy.

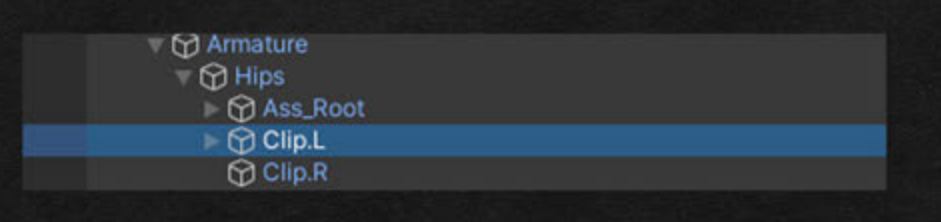

b. For rotation constraints, add the component, then add the transform, then press the activate button. It needs to be done in this order or it will not work.

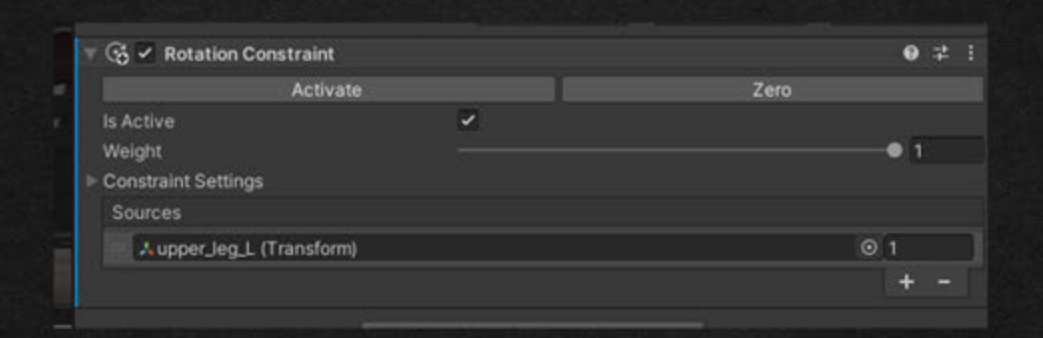

- c. Constraints should be set as follows:
   Clip.L (or R) to upper\_leg\_L, with
   a weight of 1
   Strap L (or R) to upper leg L with
  - Strap.L (or R) to upper\_leg\_L, with a weight of 0.6

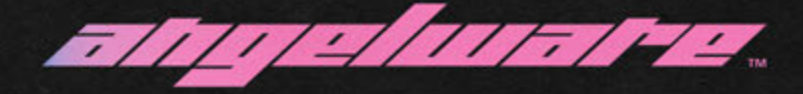

## TORIBASE

d. Physbones will be on only the 'Strap' Bones. Add the component and copy the values below for both Strap.L and Strap.R:

| 🖷 💽 🗹 VRC Phys Bone (Script)                                           |                                                      |                                       | 0 ⊉ :                 |
|------------------------------------------------------------------------|------------------------------------------------------|---------------------------------------|-----------------------|
| Transforms                                                             |                                                      |                                       |                       |
| Root Transform                                                         | None (Transform)                                     |                                       | 0                     |
|                                                                        |                                                      |                                       |                       |
| Size                                                                   | 0                                                    |                                       |                       |
| Endpoint Position                                                      | X O                                                  | Y 0.01                                | Z 0                   |
| Multi Child Type                                                       | Ignore                                               |                                       |                       |
| Forces                                                                 |                                                      |                                       |                       |
| Integration Type                                                       | Simplified                                           |                                       |                       |
| Pull                                                                   | •                                                    |                                       | 0.047 C               |
| Spring                                                                 | •                                                    |                                       | 0.134 C               |
| Gravity                                                                |                                                      | •                                     | 0.05 C                |
| Gravity Falloff                                                        | •                                                    |                                       | 0 C                   |
| Immobile Type                                                          | All Motion                                           |                                       |                       |
| Immobile                                                               | •                                                    |                                       | 0 C                   |
| Limits                                                                 |                                                      |                                       |                       |
| Limit Type                                                             | None                                                 |                                       |                       |
| Collision                                                              |                                                      |                                       |                       |
| Radius                                                                 | 0                                                    |                                       | С                     |
| Allow Collision                                                        | 2                                                    |                                       |                       |
|                                                                        |                                                      |                                       |                       |
| Size                                                                   | 0                                                    |                                       |                       |
| Grab & Pose                                                            |                                                      |                                       |                       |
| Allow Grabbing                                                         | ~                                                    |                                       |                       |
| Allow Posing                                                           | ~                                                    |                                       |                       |
| Grab Movement                                                          |                                                      | •                                     | 0.5                   |
| Max Stretch                                                            | •                                                    |                                       | 0 C                   |
| Options                                                                |                                                      |                                       |                       |
| Parameter                                                              |                                                      |                                       |                       |
| Several parameters are created us                                      | ing the keyname provide                              |                                       |                       |
| (parameter)_IsGrabbed<br>[Bool] Are the bones currently be             | ng grabbed.                                          |                                       |                       |
| (parameter)_Angle<br>[Float] 0-1 value representing the                | 180 angle any end bone i                             | s from its original rest p            |                       |
| (parameter)_Stretch<br>[Float] 0-1 value on how close the              | bones are to their maxim                             | ium stretch length.                   |                       |
| It's not necessary to use a synced<br>parameters are already updated o | parameter as defined by<br>n both the local and remo | the VRCExpressionPara<br>te machines. | imeters object. These |
| Is Animated                                                            |                                                      |                                       |                       |
| ⊫ Gizmos                                                               |                                                      |                                       |                       |

8. Finished! Everything should work properly, join the Discord @ discord.angelware.net for more help!

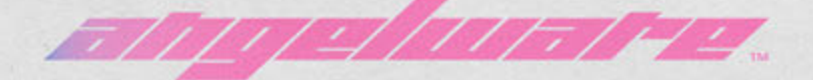

#### 004 - TECH PANTS | UVLICENSE

【利用規約】

本モデルはUVライセンスで公開されています。

本モデルでは基礎条項に加え、個別条項をもとに以下の行為を許可します。

・成人向け表現(性的表現)の許可 ・成人向け表現(暴力表現)の許可

本データは以下の特記事項があります。

ここに特記事項を記入してください

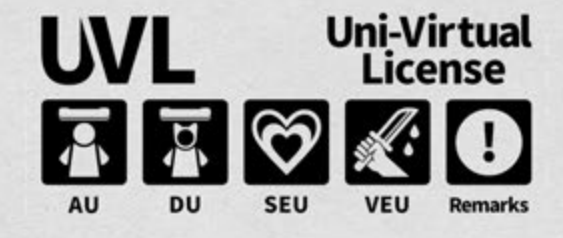

規約全文は下記URLを参照してください。 https://uv-license.com/ja/license?utf8=%E2%9C%93&seu=true&veu=true&remarks=true

[Terms of Use]

This model is released under UV license.

This model allows the following actions based on Individual terms in addition to the Basic Terms.

For Adults, Sexual Expressions UseFor Adults, Violence Expressions Use

This data has the following special notes.

Remarks

- This asset may not be used in conjuncture with any real-world political or religious beliefs

For the full text of the rules, please refer to the following URL. https://uv-license.com/en/license?utf8=%E2%9C%93&seu=true&veu=true&remarks=true